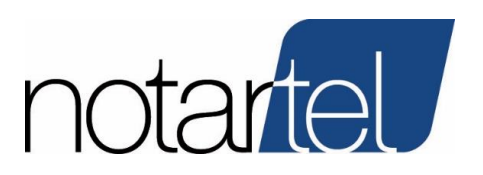

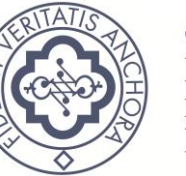

Consiglio Nazionale Del Notariato

# POSTA ELETTRONICA CERTIFICATA

@postacertificata.notariato.it

@pec.notariato.it

Manuale Utente

Versione:

2.1

06/06/2023

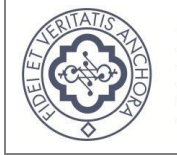

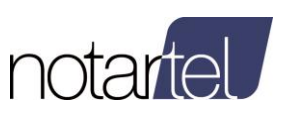

## Sommario

| INVIO E RICEZIONE DEI MESSAGGI DI POSTA CERTIFICATA | 3 |
|-----------------------------------------------------|---|
| Web Mail                                            | 3 |
| Client di Posta Elettronica                         | 3 |
| Limiti d'uso                                        | 4 |
| CAMBIO PASSWORD                                     | 4 |

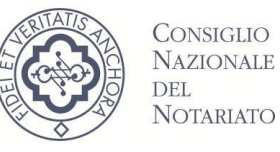

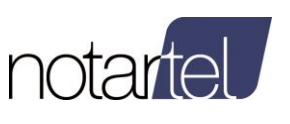

## INVIO E RICEZIONE DEI MESSAGGI DI POSTA CERTIFICATA

## Web Mail

L'accesso alla propria casella PEC è possibile mediante l'applicazione Web raggiungibile al link:

www.postacertificata.notariato.it (per le caselle su @postacertificata.notariato.it) www.pec.notariato.it (per le caselle su @pec.notariato.it)

#### Client di Posta Elettronica

Inoltre, è possibile accedere alle caselle con qualunque programma di posta elettronica, impostando i propri parametri di accesso:

> <indirizzo email> Utente: Password: password utente

Di seguito le configurazioni da impostare nel programma per il corretto funzionamento della posta.

| Servizio | Porta | @postacertificata.notariato.it     | @pec.notariato.it     |
|----------|-------|------------------------------------|-----------------------|
| POP3S    | 995   | pop.postacertificata.notariato.it  | pop.pec.notariato.it  |
| IMAPS    | 993   | imap.postacertificata.notariato.it | imap.pec.notariato.it |
| SMTPS    | 465   | smtp.postacertificata.notariato.it | smtp.pec.notariato.it |

Perché la Casella Certificata possa ricevere ed inviare correttamente i messaggi, sarà necessario selezionare sulle Impostazioni Avanzate dell'account, del proprio Client di Posta, l'opzione 'II server necessita di una connessione protetta' sia per quanto riguarda il pop3s che per smtps. L'opzione 'Il server necessita di una connessione protetta' sulle Impostazioni Avanzate dell'account sul proprio Client di Posta dovrà essere selezionata anche nel caso in cui venga utilizzato il protocollo IMAP (imap.postacertificata.notariato.it).

#### TORNA AL SOMMARIO

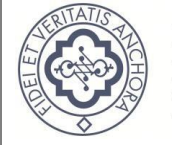

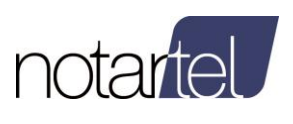

## Limiti d'uso

Di seguito sono riportati i limiti d'uso del servizio di posta elettronica.

| Dimensione massima della casella                      | 2 GB   |
|-------------------------------------------------------|--------|
| Dimensione massima messaggi per numero di destinatari | 100 MB |
| Numero massimo di destinatari per messaggio           | 50     |
| Numero massimo di accessi contemporanei alla casella  | 10     |

### **TORNA AL SOMMARIO**

## **CAMBIO PASSWORD**

Per cambiare la propria password è disponibile una specifica applicazione online, dalla home page della RUN digitare nella stringa di ricerca "posta"

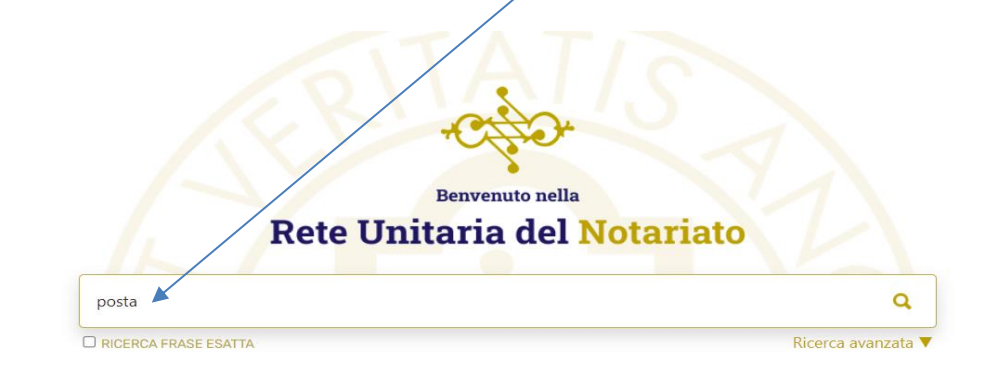

#### Figura 1 accesso RUN

Dopo aver cliccato sulla lente cliccare su della scheda relativa al servizio

Numero risultati: 1086 Se non trovi ciò che cerchi prova in BDN o in CNN Notizie 🔡 Servizio https://webrun.notariato.it/posta-notbox-vdc/pec.html -Pagina di accesso ed informazioni al servizio di Posta Elettronica Certificata dei Notai Italiani Questa sezione è dedicata al servizio di Posta elettronica certificata del Consiglio Nazionale del Notariato, iscritto dal 2005 nell'elenco dei gestori di Posta Elettronica Certificata accreditato dall'AgID.

#### Figura 2 accesso al servizio "posta"

Il presente documento, elaborato dalla società Notartel Spa, è opera dell'ingegno e costituisce oggetto di diritto d'autore, tutelato dagli Artt. 2575 e segg. C.C. e dalla L. 22/04/1941 N. 633 e successive modifiche ed integrazioni. Ogni violazione (riproduzione dell'opera, anche parziale o in forma riassuntiva o per stralcio, imitazione, contraffazione, ecc.) sarà perseguita penalmente. Il presente documento è conforme al documento in versione elettronica. Gli utilizzatori sono responsabili per l'utilizzo dell'utima versione del documento in versione elettronica

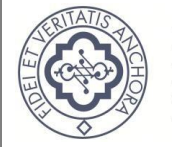

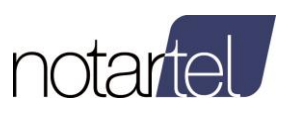

## Una volta entrati nella pagina relativa al servizio cliccare su

| Posta Notbox e VDC > Posta Elettronica Certificata dei Notai Italiani                                                                                                    |                                                                                                    |
|----------------------------------------------------------------------------------------------------|----------------------------------------------------------------------------------------------------|
| Posta Elettronica Certificata dei Notai Italiani<br>Il Consiglio Nazionale del Notariato è iscritto dal 2005 nell'elenco dei gestori di Posta Elettronica Certificata accreditato dall'AgID - Agenzia per l'I<br>Digitale.<br>A ciascun notaio viene rilasciato un indirizzo email di posta elettronica certificata nel dominio @postacertificata.notariato.it.<br>È inotte possibile richidere un secondo indirizzo di PEC che, inserito nel Registro Generale degli Indirizzi Elettronici ( <b>ReGindE</b> ) sarà appositame<br>dedicato a tutte le comunicazioni previste nell'ambito del Processo Civile Telematico ( <b>PCT</b> ). | Accedi<br>ttalia      ENTRA nella tua casella<br>@postacertificata.notariato.it     ENTRA nella tua casella @pec.notariato.it     Cambio assword |
| ACCEDI ALLA TUA CASELLA @POSTACERTIFICATA.NOTARIATO.IT                                                                                                    | Manuali e Guide                                                                                                    |
| ACCEDI ALLA TUA CASELLA @PEC.NOTARIATO.IT                                                                                                    | Manuale operativo                                                                                                    |

#### Figura 3 Pagina relativa al servizio

| Cliccare sul simbolo                                                  |   |
|-----------------------------------------------------------------------|---|
| Cambio password                                                       |   |
| Benvenuto nel servizio di Cambio Password delle sue caselle di posta. |   |
| Caselle di posta attive                                               |   |
| @NOTARIATO.IT                                                         | ~ |
| @NOTARIATO.NET                                                        | ~ |
| @POSTACERTIFICATA.NOTARIATO.IT                                        | × |

#### Figura 4 Scelta della casella

In seguito, selezionare con il puntino la casella relativa password da cambiare

|                                                                                    |                     | ~ |
|------------------------------------------------------------------------------------|---------------------|---|
| CASELLA                                                                            | DATA DI ATTIVAZIONE |   |
| CARLO.SAGGIO@POSTACERTIFICATA.NOTARIATO.IT                                         | 11/05/2006          | 0 |
| Riepilogo informazioni<br>Nessun account disponibile nel dominio @pec.notariato.it |                     |   |
| MODIFICA PASSWORD                                                                  |                     |   |
|                                                                                    |                     |   |
|                                                                                    |                     |   |

Figura 5 Selezione della casella

Pagina 5
Il presente documento, elaborato dalla società Notartel Spa, è opera dell'ingegno e costituisce oggetto di diritto d'autore, tutelato dagli Artt. 2575 e segg. C.C. e dalla L. 22/04/1941 N. 633 e successive modifiche ed integrazioni. Ogni
violazione (riproduzione dell'opera, anche parziale o in forma riassuntiva o per straicio, imitazione, contraffazione, ecc.) sarà perseguita penalmente.
Il presente documento è conforme al documento in versione elettronica. Gli utilizzatori sono responsabili per l'utilizzo dell'ultima versione del documento in versione elettronica

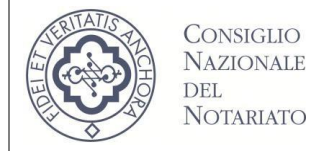

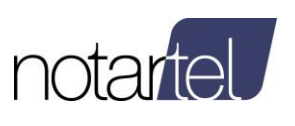

#### Appare l'indirizzo mail e il pulsante "modifica password su cui cliccare

|                                                                                    | 11/05/2006 |
|------------------------------------------------------------------------------------|------------|
| Riepilogo informazioni<br>Nessun account disponibile nel dominio @pec.notariato.it |            |
| MODIFICA PASSWORD                                                                  |            |

#### Figura 6 Cambio password

Seguire le istruzioni per la composizione della nuova password e al termine cliccare su

| Riepilogo informazioni<br>Nessun account disponibile nel dominio | ) @pec.notariato.it                                                                           |    |
|------------------------------------------------------------------|-----------------------------------------------------------------------------------------------|----|
| Cambio Password per il seguente Accour                           | nt: carlo.saggio@postacertificata.notariato.it                                                |    |
| La password deve essere di almeno 8 car                          | atteri e contenere obbligatoriamente almeno una lettera maiuscola, una minuscola e una cifra. |    |
| Inserire Nuova Password                                          |                                                                                               |    |
| Conferma Nuova Password                                          |                                                                                               |    |
| ANNULLA                                                          | SAL                                                                                           | /A |

Figura 7 Inserimento nuova password

La password così modificata dovrà essere cambiata nei propri programmi (client) di gestione della posta elettronica sui quali è configurato l'indirizzo di posta interessato (personal computer, smartphone, tablet).

#### **TORNA AL SOMMARIO**